## ΠΕΡΙΘΩΡΙΑ ΣΕΛΙΔΑΣ ΚΑΙ ΣΤΟΙΧΙΣΗ ΑΝΤΙΚΕΙΜΕΝΩΝ

Διαμόρφωση σελίδας και περιθώρια.

https://www.youtube.com/watch?v=5snyCfpcll8

Στοίχιση αντικειμένων

https://youtu.be/B5GTvWDlpY0

# ΑΣΚΗΣΕΙΣ

Στο word μεταβείτε στη καρτέλα <ΔΙΑΤΑΞΗ ΣΕΛΙΔΑΣ> επιλέξτε οριζόντιο προσανατολισμό σελίδας και κάντε τις παρακάτω ασκήσεις.

ΑΣΚΗΣΗ 1

ΣΤΟ WORD ΕΙΣΑΓΕΤΕ ΤΑ ΠΑΡΑΚΑΤΩ ΤΡΙΑ ΣΧΗΜΑΤΑ ΚΑΙ ΑΦΟΥ ΤΑ ΕΠΙΛΕΞΕΤΕ ΕΦΑΡΜΟΣΤΕ ΣΤΟΙΧΙΣΗ ΕΠΑΝΩ ΩΣ ΠΡΟΣ ΤΑ ΑΝΤΙΚΕΙΜΕΝΑ.

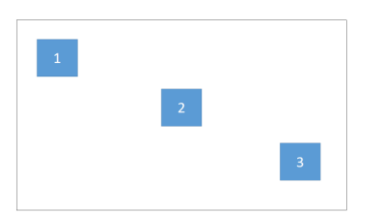

ΤΟ ΑΠΟΤΕΛΕΣΜΑ ΘΑ ΠΡΕΠΕΙ ΝΑ ΣΥΜΦΩΝΕΙ ΜΕ ΤΗΝ ΠΑΡΑΚΑΤΩ ΕΙΚΟΝΑ (ΠΑΡΑΤΗΡΗΣΤΕ ΟΤΙ ΟΛΑ ΤΑ ΤΕΤΡΑΓΩΝΑ ΣΤΟΙΧΙΘΗΚΑΝ ΜΕ ΤΟ ΠΑΝΩ ΜΕΡΟΣ ΤΟΥ ΤΕΤΡΑΓΩΝΟΥ 1 ΤΟ ΤΕΤΡΑΓΩΝΟ 1 ΔΕΝ ΚΙΝΗΘΗΚΕ )

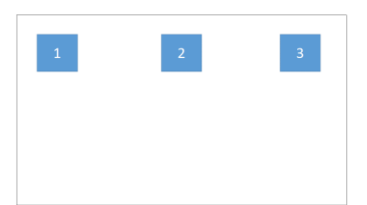

ΣΤΟ WORD ΕΙΣΑΓΕΤΕ ΤΑ ΠΑΡΑΚΑΤΩ ΤΡΙΑ ΣΧΗΜΑΤΑ ΚΑΙ ΑΦΟΥ ΤΑ ΕΠΙΛΕΞΕΤΕ ΕΦΑΡΜΟΣΤΕ ΣΤΟΙΧΙΣΗ ΚΑΤΩ ΩΣ ΠΡΟΣ ΤΑ ΑΝΤΙΚΕΙΜΕΝΑ.

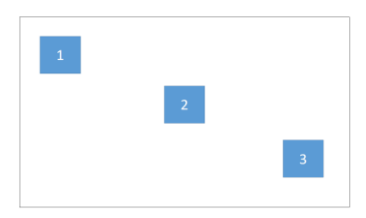

ΤΟ ΑΠΟΤΕΛΕΣΜΑ ΘΑ ΠΡΕΠΕΙ ΝΑ ΣΥΜΦΩΝΕΙ ΜΕ ΤΗΝ ΠΑΡΑΚΑΤΩ ΕΙΚΟΝΑ (ΠΑΡΑΤΗΡΗΣΤΕ ΟΤΙ ΟΛΑ ΤΑ ΤΕΤΡΑΓΩΝΑ ΣΤΟΙΧΙΘΗΚΑΝ ΜΕ ΤΟ ΚΑΤΩ ΜΕΡΟΣ ΤΟΥ ΤΕΤΡΑΓΩΝΟΥ 3 ΤΟ ΤΕΤΡΑΓΩΝΟ 3 ΔΕΝ ΚΙΝΗΘΗΚΕ )

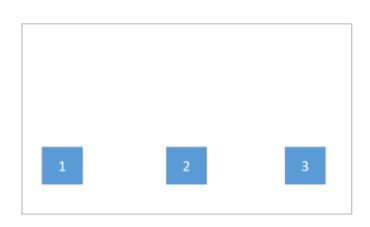

#### ΑΣΚΗΣΗ 3

ΣΤΟ WORD ΕΙΣΑΓΕΤΕ ΤΑ ΠΑΡΑΚΑΤΩ ΤΡΙΑ ΣΧΗΜΑΤΑ ΚΑΙ ΑΦΟΥ ΤΑ ΕΠΙΛΕΞΕΤΕ ΕΦΑΡΜΟΣΤΕ ΣΤΟΙΧΙΣΗ ΑΡΙΣΤΕΡΑ ΩΣ ΠΡΟΣ ΤΑ ΑΝΤΙΚΕΙΜΕΝΑ.

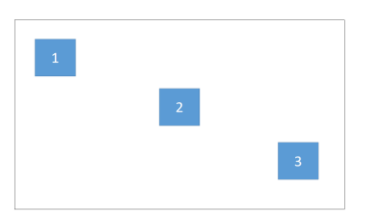

ΤΟ ΑΠΟΤΕΛΕΣΜΑ ΘΑ ΠΡΕΠΕΙ ΝΑ ΣΥΜΦΩΝΕΙ ΜΕ ΤΗΝ ΠΑΡΑΚΑΤΩ ΕΙΚΟΝΑ (ΠΑΡΑΤΗΡΗΣΤΕ ΟΤΙ ΟΛΑ ΤΑ ΤΕΤΡΑΓΩΝΑ ΣΤΟΙΧΙΘΗΚΑΝ ΜΕ ΤΟ ΑΡΙΣΤΕΡΟ ΜΕΡΟΣ ΤΟΥ ΤΕΤΡΑΓΩΝΟΥ 1 ΤΟ ΤΕΤΡΑΓΩΝΟ 1 ΔΕΝ ΚΙΝΗΘΗΚΕ )

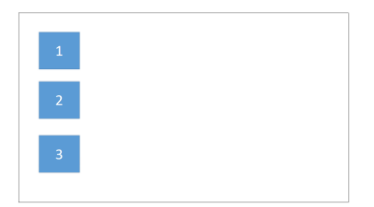

ΣΤΟ WORD ΕΙΣΑΓΕΤΕ ΤΑ ΠΑΡΑΚΑΤΩ ΤΡΙΑ ΣΧΗΜΑΤΑ ΚΑΙ ΑΦΟΥ ΤΑ ΕΠΙΛΕΞΕΤΕ ΕΦΑΡΜΟΣΤΕ ΣΤΟΙΧΙΣΗ ΔΕΞΙΑ ΩΣ ΠΡΟΣ ΤΑ ΑΝΤΙΚΕΙΜΕΝΑ.

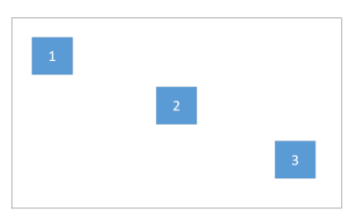

ΤΟ ΑΠΟΤΕΛΕΣΜΑ ΘΑ ΠΡΕΠΕΙ ΝΑ ΣΥΜΦΩΝΕΙ ΜΕ ΤΗΝ ΠΑΡΑΚΑΤΩ ΕΙΚΟΝΑ (ΠΑΡΑΤΗΡΗΣΤΕ ΟΤΙ ΟΛΑ ΤΑ ΤΕΤΡΑΓΩΝΑ ΣΤΟΙΧΙΘΗΚΑΝ ΜΕ ΤΟ ΔΕΞΙΟ ΜΕΡΟΣ ΤΟΥ ΤΕΤΡΑΓΩΝΟΥ 3 ΤΟ ΤΕΤΡΑΓΩΝΟ 3 ΔΕΝ ΚΙΝΗΘΗΚΕ )

|  | 1 |  |
|--|---|--|
|  | 2 |  |
|  | 3 |  |
|  |   |  |

ΑΣΚΗΣΗ 5

ΣΤΟ WORD ΕΙΣΑΓΕΤΕ ΤΑ ΠΑΡΑΚΑΤΩ ΤΕΣΣΕΡΑ ΣΧΗΜΑΤΑ ΚΑΙ ΑΦΟΥ ΤΑ ΕΠΙΛΕΞΕΤΕ ΕΦΑΡΜΟΣΤΕ ΣΤΟΙΧΙΣΗ ΣΤΟ ΜΕΣΟ ΩΣ ΠΡΟΣ ΤΑ ΑΝΤΙΚΕΙΜΕΝΑ.

ΜΕ ΕΠΙΛΕΓΜΕΝΑ ΤΑ ΑΝΤΙΚΕΙΜΕΝΑ ΕΦΑΡΜΟΣΤΕ ΟΡΙΖΟΝΤΙΑ ΚΑΤΑΝΟΜΗ ΩΣ ΠΡΟΣ ΤΑ ΑΝΤΙΚΕΙΜΕΝΑ.

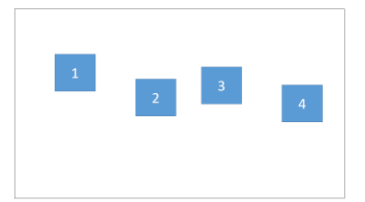

ΤΟ ΑΠΟΤΕΛΕΣΜΑ ΘΑ ΠΡΕΠΕΙ ΝΑ ΣΥΜΦΩΝΕΙ ΜΕ ΤΗΝ ΠΑΡΑΚΑΤΩ ΕΙΚΟΝΑ (ΠΑΡΑΤΗΡΗΣΤΕ ΟΤΙ ΤΑ ΤΕΤΡΑΓΩΝΑ 1 ΚΑΙ 4 ΟΤΑΝ ΚΑΝΑΜΕ ΟΡΙΖΟΝΤΙΑ ΚΑΤΑΝΟΜΗ ΔΕΝ ΚΙΝΗΘΗΚΑΝ ΑΥΤΑ ΠΟΥ ΚΙΝΗΘΗΚΑΝ ΗΤΑΝ ΤΑ 2 ΚΑΙ 3)

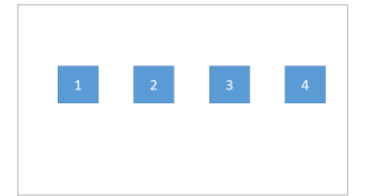

ΕΦΑΡΜΟΣΤΕ ΟΛΕΣ ΤΙΣ ΠΑΡΑΠΑΝΩ ΣΤΟΙΧΙΣΕΙΣ ΩΣ ΠΡΟΣ ΤΗ ΣΕΛΙΔΑ ΚΑΙ ΩΣ ΠΡΟΣ ΤΑ ΠΕΡΙΘΩΡΙΑ ΠΑΡΑΤΗΡΗΣΤΕ ΤΙΣ ΔΙΑΦΟΡΕΣ

ΑΣΚΗΣΗ 7

ΣΤΟ WORD ΕΙΣΑΓΕΤΕ ΤΑ ΠΑΡΑΚΑΤΩ ΤΕΣΣΕΡΑ ΣΧΗΜΑΤΑ.

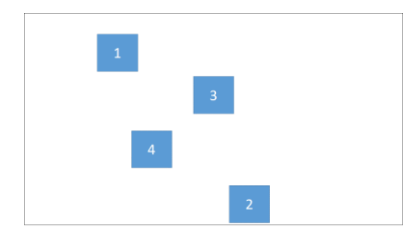

ΝΑ ΤΑ ΣΤΟΙΧΙΣΕΤΕ ΣΤΟ ΚΕΝΤΡΟ ΤΙΣ ΣΕΛΙΔΑΣ ΜΕ ΙΣΕΣ ΑΠΟΣΤΑΣΕΙΣ ΜΕΤΑΞΥ ΤΟΥΣ ΚΑΙ ΩΣ ΠΡΟΣ ΤΗ ΣΕΛΙΔΑ ΤΟ ΑΠΟΤΕΛΕΣΜΑ ΘΑ ΠΡΕΠΕΙ ΝΑ ΣΥΜΦΩΝΕΙ ΜΕ ΤΗΝ ΠΑΡΑΚΑΤΩ ΕΙΚΟΝΑ.

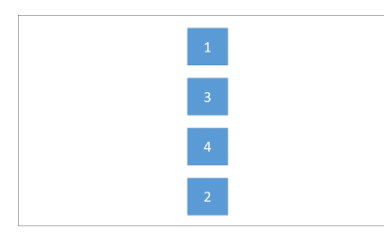

#### ΑΣΚΗΣΗ 8

ΣΤΟ WORD ΕΙΣΑΓΕΤΕ ΤΑ ΠΑΡΑΚΑΤΩ ΤΕΣΣΕΡΑ ΣΧΗΜΑΤΑ.

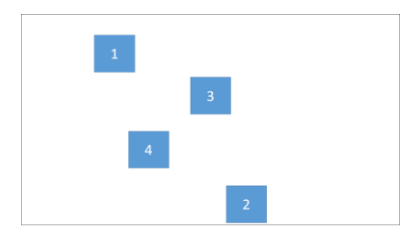

ΝΑ ΤΑ ΣΤΟΙΧΙΣΕΤΕ ΣΤΟ ΜΕΣΟ ΤΙΣ ΣΕΛΙΔΑΣ ΜΕ ΙΣΕΣ ΑΠΟΣΤΑΣΕΙΣ ΜΕΤΑΞΥ ΤΟΥΣ ΚΑΙ ΩΣ ΠΡΟΣ ΤΗ ΔΙΑΦΑΝΕΙΑ ΤΟ ΑΠΟΤΕΛΕΣΜΑ ΘΑ ΠΡΕΠΕΙ ΝΑ ΣΥΜΦΩΝΕΙ ΜΕ ΤΗΝ ΠΑΡΑΚΑΤΩ ΕΙΚΟΝΑ.

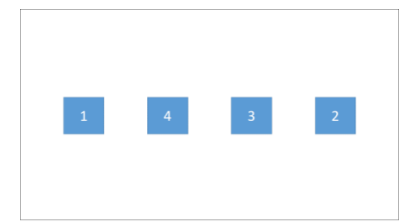

ΣΤΟ WORD ΕΙΣΑΓΕΤΕ ΤΑ ΠΑΡΑΚΑΤΩ ΠΕΝΤΕ ΣΧΗΜΑΤΑ ΚΑΙ ΠΡΟΣΠΑΘΗΣΤΕ ΝΑ ΤΑ ΣΤΟΙΧΙΣΕΤΕ ΣΥΜΦΩΝΑ ΜΕ ΤΗΝ ΠΑΡΑΚΆΤΩ ΕΙΚΟΝΑ.

Η ΑΠΟΣΤΑΣΗ ΤΟΥ 1 ΚΑΙ 4 ΑΠΟ ΤΟ ΑΡΙΣΤΕΡΟ ΑΚΡΟ ΤΗΣ ΣΕΛΙΔΑΣ ΘΑ ΠΡΕΠΕΙ ΝΑ ΕΙΝΑΙ ΙΔΙΑ ΜΕ ΤΗΝ ΑΠΟΣΤΑΣΗ ΤΩΝ 2 ΚΑΙ 5 ΑΠΟ ΤΟ ΔΕΞΙΟ ΑΚΡΟ ΤΗΣ ΣΕΛΙΔΑΣ.

Η ΑΠΟΣΤΑΣΗ ΤΟΥ 1 ΚΑΙ 2 ΑΠΟ ΤΟ ΠΑΝΩ ΑΚΡΟ ΤΗΣ ΣΕΛΙΔΑΣ ΘΑ ΠΡΕΠΕΙ ΝΑ ΕΙΝΑΙ ΙΔΑ ΜΕ ΤΗΝ ΑΠΟΣΤΑΣΗ ΤΩΝ 4 ΚΑΙ 5 ΑΠΟ ΤΟ ΚΑΤΩ ΑΚΡΟ ΤΗΣ ΣΕΛΙΔΑΣ

ΟΙ ΑΠΟΣΤΑΣΕΙΣ ΤΟΥ 1 ΚΑΙ 2 ΑΠΟ ΤΟ 3 ΘΑ ΠΡΕΠΕΙ ΝΑ ΕΙΝΑΙ ΙΔΙΕΣ ΜΕ ΤΗΝ ΑΠΟΣΤΑΣΗ ΤΟΥ 4 ΚΑΙ 5 ΑΠΟ ΤΟ 3.

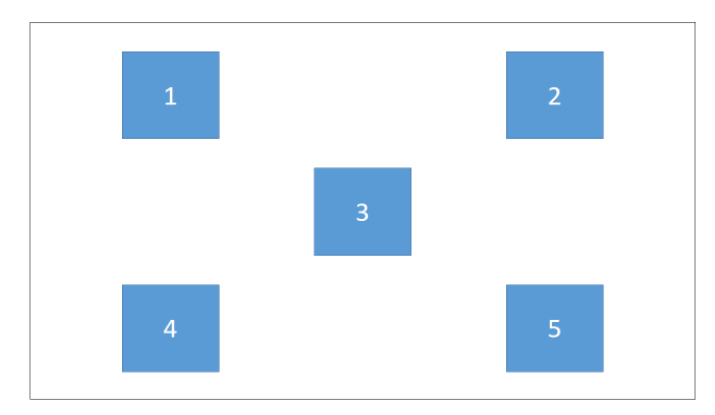

#### ΆΣΚΗΣΗ 10

ΝΑ ΕΠΑΝΑΛΑΒΕΤΕ ΤΗΝ ΑΣΚΗΣΗ 9 ΑΥΤΗ ΤΗ ΦΟΡΑ ΟΜΩΣ ΟΙ ΣΤΟΙΧΙΣΕΙΣ ΝΑ ΓΙΝΟΥΝ ΜΕ ΤΗ ΒΟΗΘΕΙΑ ΤΟΥ GRID(ΠΛΕΓΜΑ).